These resources have been made available under a Creative Commons licence by Iain Weir, Rhys Gwynllyw & Karen Henderson, University of the West of England, Bristol and reviewed by Nadarajah Ramesh, University of Greenwich.

## Modules 1-2: Exploratory Data Analysis & Identifying the appropriate test

The simplest way to get a quick and thorough exploration of the data is to choose **Analyze** > **Descriptive Statistics** > **Explore** and complete the *Explore* dialog box by selecting usage to be in the **Dependent List** window as shown below.

| ta 🛛                                   | Explore         | ×                                                    |
|----------------------------------------|-----------------|------------------------------------------------------|
| Display<br>@ Both O Statistics O<br>OK | Dependent List: | Statistics<br>Plo <u>t</u> s<br>Options<br>Bootstrap |

Select **Statistics** to get the *Explore: Statistics* dialog box up. The default options of **Descriptives** and **95%** for the **Confidence Interval for Mean** should already be selected. Note this is where you could change the % level of the confidence interval for the mean.

Click **Outliers** and **Percentiles**.

| t)                                         | Explore: Statistics × |  |  |
|--------------------------------------------|-----------------------|--|--|
| <mark>.</mark> √ <u>D</u> es               | criptives             |  |  |
| <u>C</u> onfidence Interval for Mean: 95 % |                       |  |  |
| M-estimators                               |                       |  |  |
| ✓ Outliers                                 |                       |  |  |
| V Perc                                     | entiles               |  |  |
| 6                                          | Cancel Help           |  |  |

Click **Continue** to return to the main dialog box.

These resources have been made available under a Creative Commons licence by Iain Weir, Rhys Gwynllyw & Karen Henderson, University of the West of England, Bristol and reviewed by Nadarajah Ramesh, University of Greenwich.

Select **Plots** to get the *Explore: Plots* dialog box up. The default options of **Boxplots Factor levels together** and **Descriptive Stem-and-leaf** should already be selected, deselect the later. Click **Histogram** and **Normality plots with tests**.

| ta                                                                                                    | Explore: Plots ×                                                                               |                                                           |  |  |
|----------------------------------------------------------------------------------------------------|------------------------------------------------------------------------------------------------|-----------------------------------------------------------|--|--|
| BC<br>©<br>©                                                                                                    | oxplots<br>) <u>F</u> actor levels together<br>) <u>D</u> ependents together<br>) <u>N</u> one | Descriptive<br><u>S</u> tem-and-leaf<br><u>H</u> istogram |  |  |
| <ul> <li>✓ Normality plots with tests</li> <li>Spread vs Level with Levene Test</li> <li> <ul> <li>● None</li> <li>● Power estimation</li> <li>● Transformed Power: Natural log</li> </ul> </li> <li>✓ Untransformed</li> </ul> |                                                                                                |                                                           |  |  |
| Continue Cancel Help                                                                                                    |                                                                                                |                                                           |  |  |

Click **Continue** to return to the main dialog box. Click **OK** to perform the exploratory analysis.